## How to View Your Audio Guide

(The audio guide is available in Chinese and Korean languages)

**Step 1:** Before booking, go to settings and change the language of your Klook app/website to Chinese or Korean depending on your desired audio guide language

| 71 基督选项 活动介绍 温香佐尔 活动评切                                          |           |   |     |
|-----------------------------------------------------------------|-----------|---|-----|
| 套餐选项                                                            |           |   |     |
| <b>请选择日期、预订选项</b><br>请选择争加活动的日期。2025年1月4日至1月27日和2025年2月5日至2月28日 | 3時應       | 澎 | 除全部 |
| ☐ 2025年4月26日<br>请选择时间<br>05-30                                  |           |   | ~   |
| <b>李</b> 备关型                                                    |           |   |     |
| 参加导游讲解团 (黄金时段) 含午餐 黄金时段导览游-午餐 (提供中                              | 文/韩语语音导览) |   |     |
| 数量                                                              |           |   |     |
| 成人。                                                             |           | 1 | +   |
|                                                                 |           |   |     |

**Step 2:** Upon checkout, select your desired audio guide language (Chinese or Korean language)

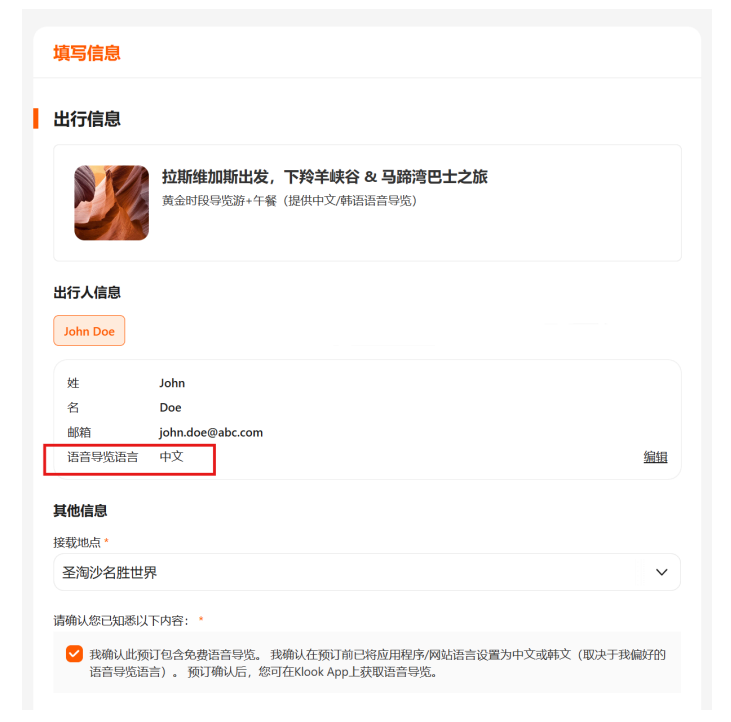

**Step 3:** Download the Klook App on your mobile phone, if you haven't (<u>Google</u> <u>Playstore</u> or <u>Apple App Store</u>) and log into your Klook account. Make sure to switch your app's language settings to the language selected for your audio guide (Chinese or Korean).

Please note that the audio guide will only be playable on the Klook App

**Step 4:** Under "Bookings", select your audio guide booking and the audio guide will be available to be used. *Remember to bring your earphones/headphones along to listen to the audio guide during your tour!* 

| <ul> <li>语音导览</li> <li>》</li> <li>聆听行程解说</li> </ul> |
|-----------------------------------------------------|
| 拉斯维加斯出发,下羚羊峡谷<br>& 马蹄湾巴士之旅                          |
| 黄金时段导览游+午餐(提供中文/韩语<br>语音导览)                         |
| 2025-04-26 05:30:00 (本地时间)                          |
| 1 x 成人                                              |
| 接载地点                                                |
| 圣淘沙名胜世界                                             |
| 行程                                                  |